## ログイン ID,パスワードを忘れた場合

【ログイン】画面の<ログインID・パスワードを忘れた方はこちら>をクリックしてください。

| 健康マイポータル                                                         | KW21-Connect       |
|------------------------------------------------------------------|--------------------|
|                                                                  |                    |
| ログイン<br>登録したログインIDとパスワードでログインしてください。                             |                    |
| ログインID<br>パスワード<br>ロノ(スワードを表示する<br>ログイン<br>ログインID・パスワードを思れた方はごちら | 中 ス ①<br>文字サイズ ヘルプ |
| ユーザー登録がお済でない方は新規利用登録を行ってください。<br>新規利用登録                          |                    |
| 当サイトはSSL期号や進催に対応しています。                                           |                    |
|                                                                  | UBS ファイザー健康保険組合    |

【パスワード再発行】画面に、利用登録したメールアドレスを入力し、<送信>をクリックしてください。

| 健康マイポータル                | KW21-Connect        |
|-------------------------|---------------------|
|                         |                     |
| メールアドレス<br>送信<br>ログイン画面 | 中 <u>大</u><br>文字サイズ |
|                         | UBS ファイザー健康保険組合     |

利用登録したメールアドレス宛に info@pfizer-kenpo.jp から、「パスワード再発行のご案内」メールが届きます。 メールが届かない場合は、正しく入力されているか、迷惑メールフォルダに入っていないかご確認ください。

## 3時間以内にメール本文に記載されている URL をクリックしてください。

| ■□ パスワード再発行のご案内 □■                                                                       |
|------------------------------------------------------------------------------------------|
| ファイザー健康保険組合です。                                                                           |
| パスワード再発行手続きを依頼された方へ、パスワード再発行のご案内です。<br>以下の URL にアクセスして、仮パスワードでログインし、パスワード変更の手続きを行ってください。 |
| https://pfizer-kenpo.jp/kw21cu/clickCount/xxxxxxxxxxxxxxxxxxxx                           |
| ログイン I D :XXXXXXXX<br>仮パスワード:XXXXXXXX                                                    |
| ※新パスワードは以下の条件で設定を行ってください。                                                                |
| ここに、設定できるパスワードのルールが書かれています                                                               |
| ※仮パスワードの有効期限は発行から3時間です。                                                                  |
| ※本メールに覚えがない場合は、大変お手数ですが本メールを破棄してください。                                                    |
| ※本メールには返信できませんのでご了承願います。                                                                 |
| ファイザー健康保険組合                                                                              |

【仮ログイン】画面が起動しますので、

メール本文に記載されたログイン ID、仮パスワードを入力し<ログイン>をクリックしてください。

| 健康マイポータル                                            | & KW21-Connect      |
|-----------------------------------------------------|---------------------|
|                                                     |                     |
| <b>仮ログイン</b><br>メールでお知らせしたログインIDと飯パスワードでログインしてください。 |                     |
|                                                     | <u>中</u> 大<br>文字サイズ |
|                                                     |                     |
| ログイン                                                |                     |
|                                                     | UBS ファイザー健康保険組合     |

ログインに成功すると【パスワード変更】画面が表示されますので、 新しいパスワードを決めて入力し**<登録>**をクリックしてください。

なお、過去9回までに使用したパスワードと同じものは利用できません。

| 健康マイ pfizer-kenpo.jp の内容<br>パスワードの変更が売了しました。 | € KW2I-Connect<br>ログアウト |
|----------------------------------------------|-------------------------|
|                                              | ок                      |
| パスワード変更<br>新しいパスワードに変更してください。                |                         |
| 新しいバスフード<br>バスフード確認                          | 中 大<br>ス字サイズ            |
|                                              | UBS ファイザー健康保険組合         |